## วิธีแก้ปัญหาเบื้องต้น เมื่อผู้ใช้ เข้าลิงก์แบบสอบถาม แล้วพบปัญหาดัง ภาพที่ : 1

ให้แก้ปัญหา ดังนี้

| You need permission                                                              |
|----------------------------------------------------------------------------------|
| This form can only be viewed by users in the owner's organization.               |
| Try contacting the owner of the form if you think this is a mistake. Learn More. |
| Report Abuse                                                                     |
| Google Forms                                                                     |
|                                                                                  |
|                                                                                  |
| ภาพที่: 1                                                                        |

1. เข้าโปรแกรม หรือ แอปพลิเคชัน Google Chrome (ภาพที่: 2 Google Chrome)

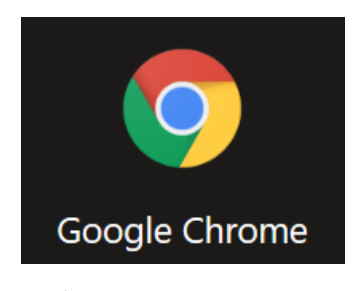

ภาพที่ : 2 Google Chrome

เมื่อเข้าโปรแกรม หรือ แอปพลิเคชัน แล้ว จะบบหน้าต่างดังนี้ ให้กดที่ เมนู

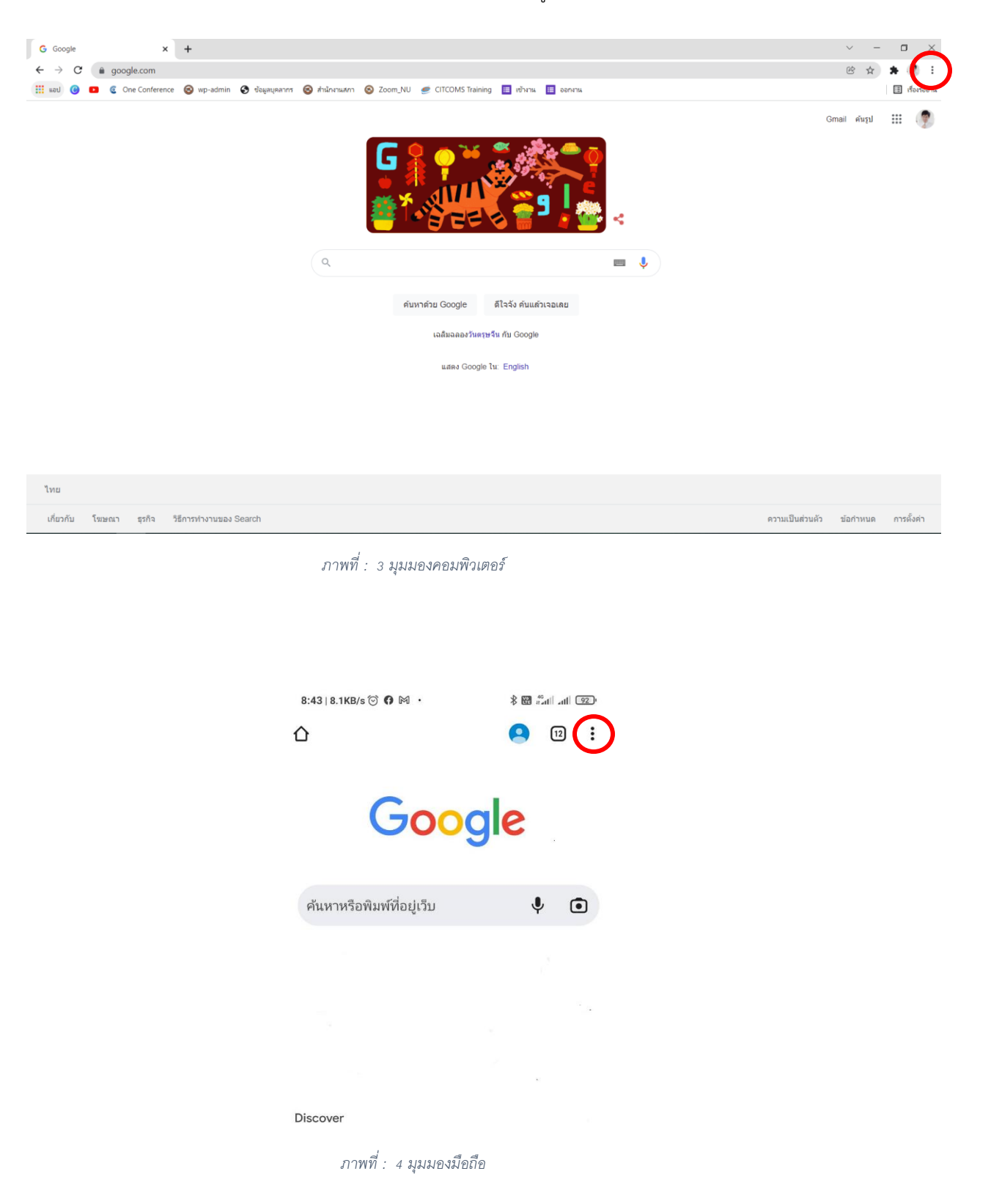

เมื่อกดที่ เมนู
จะพบหน้าต่างเมนูดัง ภาพที่ : 5 มุมมองคอมพิวเตอร์
ภาพที่ : 6 มุมมองมือถือ ให้เลือกโหมดไม่ระบุตัวตน (Incognito) ในกรอบสีแดง

|                                          | Þ   | ☆    | *  | 🥐 ( i  |   | 8:59   4.2KB/s 河 🖻 | 8:59   4.2KB/s 🗇 🕅 🗬 🔸 |           | 8 🕅 👬 🖬 🔐 (92) |         |     |
|------------------------------------------|-----|------|----|--------|---|--------------------|------------------------|-----------|----------------|---------|-----|
| แท็บใหม่                                 |     |      |    | Ctrl+T |   | ۵                  | $\rightarrow$          | *         | <u>+</u>       | í       | C   |
| หน้าต่างใหม่                             |     |      |    | Ctrl+N |   |                    |                        |           |                |         |     |
| หน้าต่างใหม่ที่ไม่ระบุตัวตน Ctrl+Shift+N |     |      |    |        | + | แท็บใหม            | i                      |           |                |         |     |
| ประวัติการเข้าช <i>ม</i><br>-            | 1   |      |    |        | ► |                    | <b>.</b>               | แท็บใหม   | ม่ที่ไม่ระ:    | บุตัวตน |     |
| ดาวน์ไหลด<br>บุ๊กมาร์ก                   |     |      |    | Ctrl+J | ► |                    | Ð                      | ประวัติก  | ารเข้าช        | ม       |     |
| ซูม                                      | -   | 100% | +  | 53     |   | ค้นหาหรือพิมพ์     | ~                      | ดาวน์โห   | ลด             |         |     |
| พิมพ์<br>แคสต์                           |     |      |    | Ctrl+P |   |                    | *                      | บุ๊กมาร์ก | I              |         |     |
| ค้นหา<br>เครื่องมือเพิ่มเติม             | I   |      |    | Ctrl+F | Þ |                    |                        | แท็บล่าส  | ୶ଡ଼            |         |     |
| แก้ไข                                    | ตัด | ค้ดล | อก | 314    |   |                    | Ţ                      | เว็บไซต์  | เวอร์ชัน       | เดส     |     |
| การตั้งค่า<br>ความช่วยเหลือ              |     |      |    |        | ۲ |                    | \$                     | การตั้งค่ | า              |         |     |
| ออก                                      |     |      |    |        |   |                    | 0                      | ความช่ว   | ยเหลือเ        | เละความ | มคิ |

ภาพที่ : 5 มุมมองคอมพิวเตอร์

ภาพที่ : 6 มุมมองมือถือ

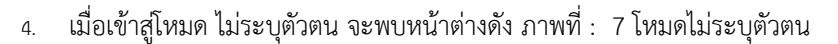

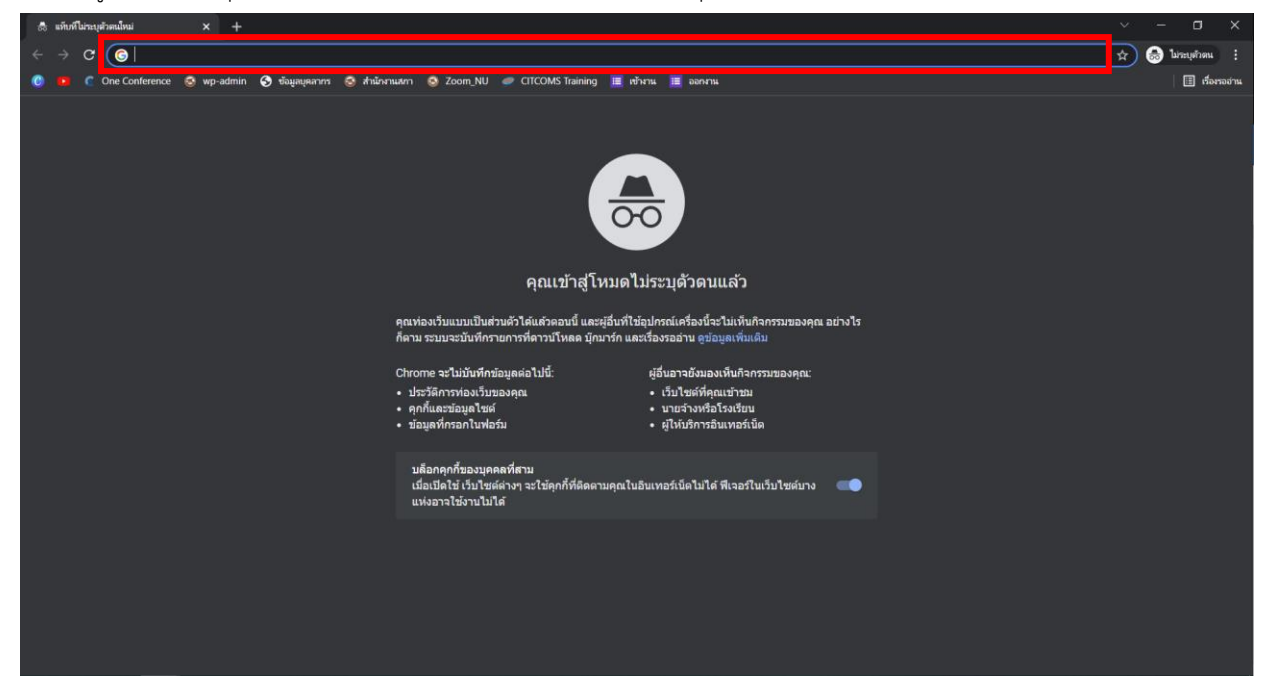

ภาพที่ : 7 โหมดไม่ระบุตัวตน

5. ทำการ copy link แบบสอบถามไปวางบนช่องค้นหา (สี่เหลี่ยมสีแดงบน ภาพที่: 7 โหมดไม่ระบุตัวตน) แล้วกดปุ่ม Enter

## <u>บนคีย์บอร์ด</u>

6. เข้าสู่ระบบด้วยอีเมลล์ของมหาวิทยาลัย (@nu.ac.th) ดัง ภาพที่ : 8 เข้าสู่ระบบด้วย nu mail

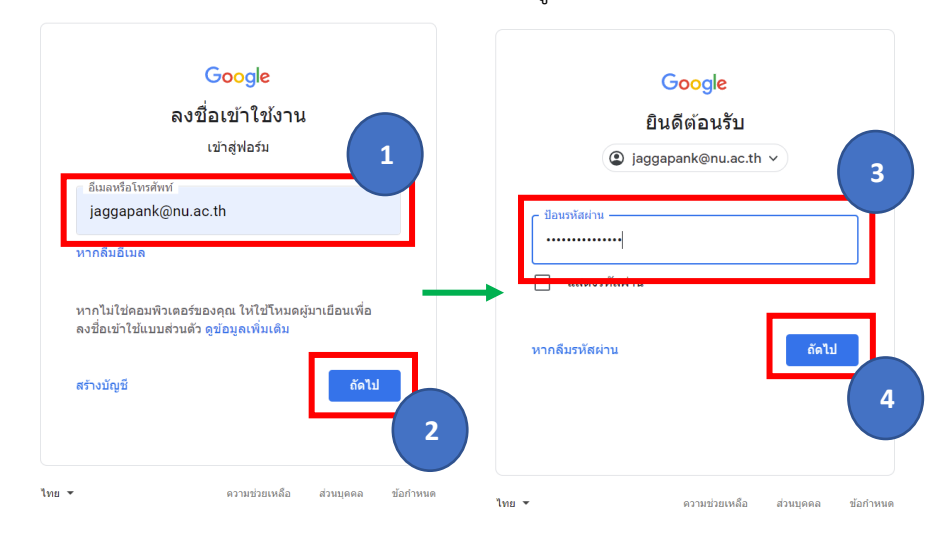

ภาพที่ : 8 เข้าสู่ระบบด้วย **nu mail** 

7. ผู้ใช้ จะพบหน้าแบบสอบถาม ให้ทำการกรอกแบบสอบถามได้ตามปกติ

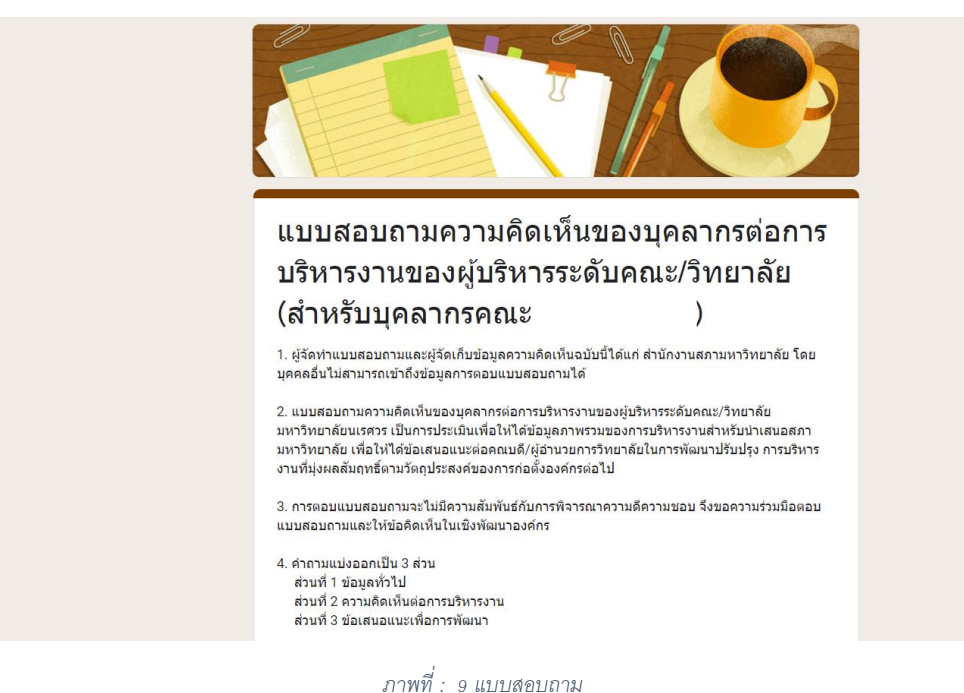

\*\*\* กรณีที่ทำตามวิธีเข้าสู่ระบบในโหมดไม่ระบุตัวตนดังวิธีข้างต้นแล้วยังไม่สามารถใช้งานได้ อาจเป็นเพราะผู้ใช้ เข้าใช้งาน nu mail ครั้งแรก จึงจำเป็นจะต้อง reset รหัสผ่านก่อน โดยมี วิธีการดังหน้าถัดไป กรณีที่ทำตามวิธีเข้าสู่ระบบในโหมดไม่ระบุตัวตนดังวิธีข้างต้นแล้วยังไม่สามารถใช้งานได้ อาจเป็น เพราะผู้ใช้ เข้าใช้งาน nu mail ครั้งแรก จึงจำเป็นจะต้อง reset รหัสผ่านก่อน โดยมีวิธีการดังนี้

1. ให้ผู้ใช้เข้าไปที่ลิงก์ <u>https://nunet.nu.ac.th/public/changepassword/index.html</u>

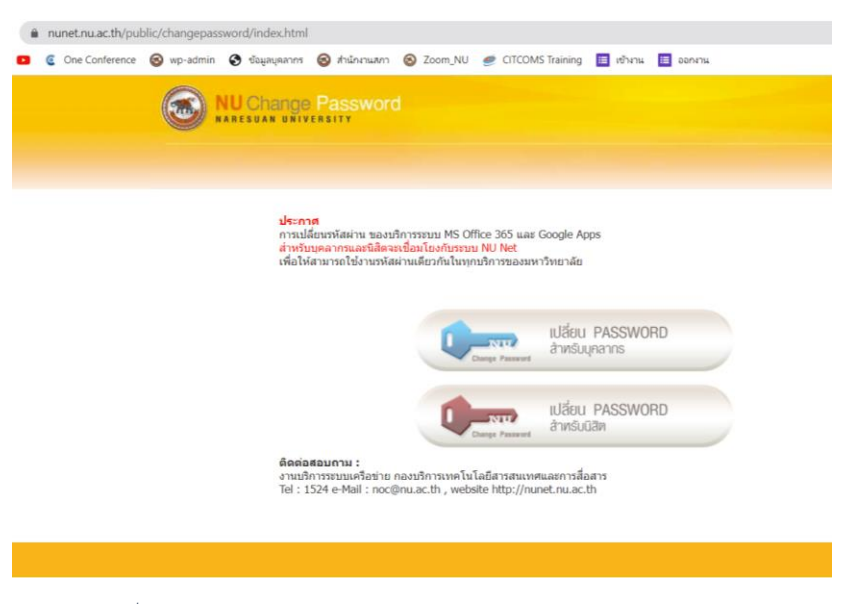

ภาพที่ : 10 https://nunet.nu.ac.th/public/changepassword/index.html

2. เลือกเมนู เปลี่ยน password สำหรับบุคลากร

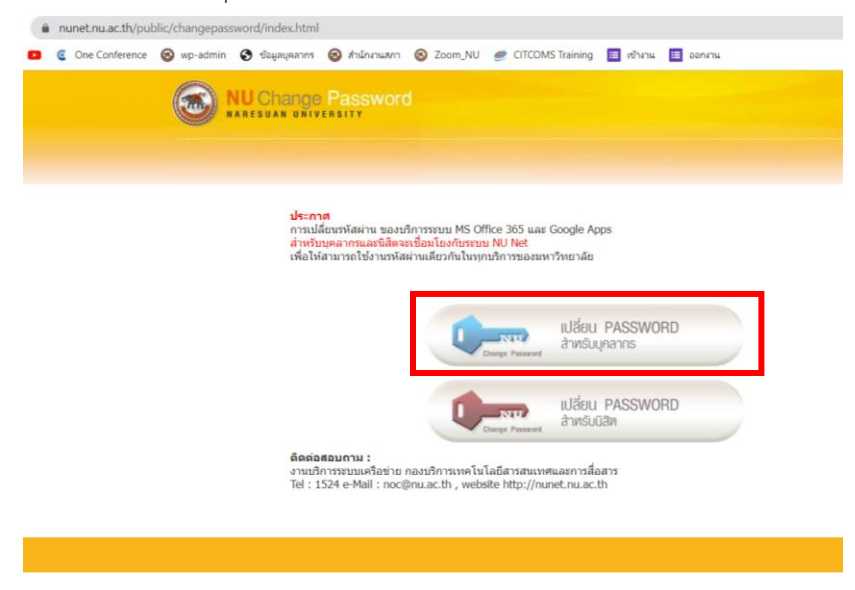

ภาพที่ : 11 เลือกเมนู เปลี่ยน password สำหรับบุคลากร

3. ใส่ข้อมูลให้ครบถ้วนเพื่อเปลี่ยน password โดย Username คือชื่อหน้า email เช่น jaggapank@nu.ac.th

จะได้ Username เป็น jaggapank

5.

| Change Account Password |                                                                        | 9 |
|-------------------------|------------------------------------------------------------------------|---|
| Username                | jaggapank                                                              |   |
|                         | NUNET Account                                                          |   |
| Current Password        | •••••                                                                  |   |
|                         | Enter your current password                                            |   |
| New Password            |                                                                        |   |
|                         | Enter a strong password. You can use this tool to help you create one. |   |
| Re-enter New Password   |                                                                        |   |
|                         | Enter your new password again                                          |   |
|                         | 'm not a robot                                                         |   |
| 2                       | Change Password                                                        |   |

ภาพที่ : 12 กรอกข้อมูลเพื่อเปลี่ยน password

 เลือกเมนู I'm not a robot (1) ใน ภาพที่: 12 กรอกข้อมูลเพื่อเปลี่ยน password เมื่อผ่านการตรวจสอบ ระบบจะ แสดงผลดัง ภาพที่: 13 ผ่านการตรวจสอบ reCAPTCHA

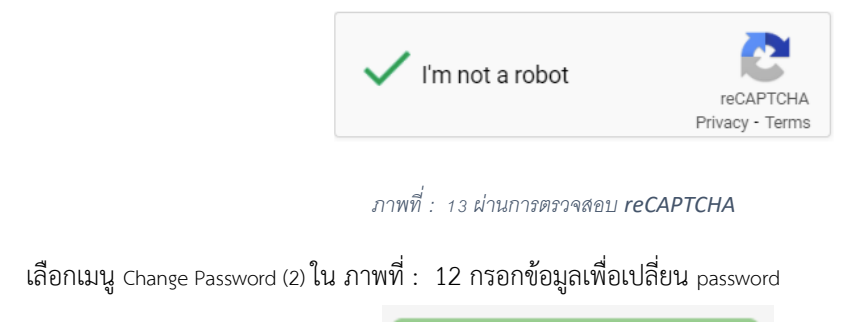

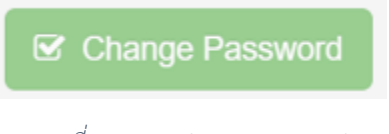

ภาพที่ : 14 เมนู Change Password

6. ระบบจะแสดงข้อความดัง ภาพที่ : 15 การเปลี่ยน password สำเร็จ

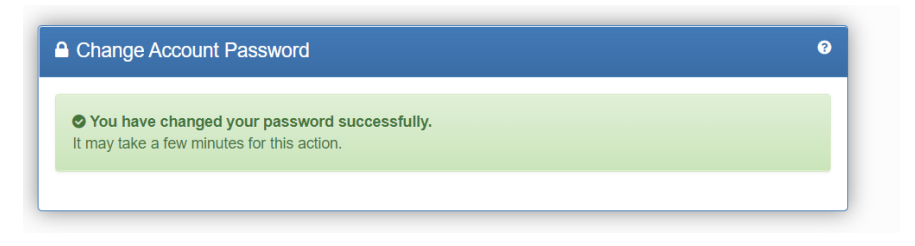

ภาพที่ : 15 การเปลี่ยน password สำเร็จ

 เมื่อเปลี่ยน password เรียบร้อยแล้ว ให้ทำตามขั้นตอนของการเข้าสู่ระบบเพื่อตอบแบบสอบถามในโหมดไม่ระบุ ตัวตน(Incognito)ดังวิธีข้างต้น ( หน้า 1 ) อีกครั้ง